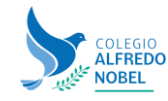

## Iniciar sesión en Educa Nobel con cuenta de Google

PASO 1: Abre tu navegador de Internet e ingresa al enlace:

PASO 2: donde dice Ingrese con su

cuenta en: da clic en el botón Google

https://educa.nobel.edu.mx

S Colegio Alfredo Nobel × + ← → C ☆ 🔒 educa.nobel.edu.mx III ~ & & G Otros favoritos 🔠 Lista de lectu ALFREDO Plataforma Virtual Educa Acceso a la plataforma Nombre\_de\_usuario Nobel Nombre\_de\_usuario Preescolar\*| Primaria | Contraseña COLE Secundaria Bachile Una Contraseña Ingresar Ingrese usando su cuenta en: G Google ¿Olvidó su nombre de usuario o contraseña? **INSCRIPCIONES iABIERTAS!** Preescolar Primaria Acceso a la plataforma \_ike Nombre\_de\_usuario Consulta tus Síquenos en Nombre\_de\_usuario calificaciones Facebook Contraseña Contraseña Ingresar Ingrese usando su cuenta en: G Google ¿Olvidó su nombre de usuario o contraseña?

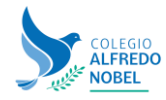

PASO 3: Inicie sesión con su cuenta institucional de Google, terminación @nobel.edu.mx

De clic en el botón Siguiente

PASO 4: Escriba su contraseña. De clic en el botón Siguiente.

| Iniciar sesión con Google                                                                                                    | G Iniciar sesión con Google                                                                                                    |
|----------------------------------------------------------------------------------------------------|----------------------------------------------------------------------------------------------------|
| Iniciar sesión<br>Ir a EducaNobel                                                                                                    | Te damos la bienvenida<br>(2)                                                                                                    |
| Correo electrónico o teléfono                                                                                                    | Introduce tu contraseña                                                                                                    |
| @nobel.edu.mx                                                                                                    |                                                                                                    |
| ¿Has olvidado tu correo electrónico?                                                                                                    | Mostrar contraseña                                                                                                    |
| Para continuar, Google compartirá tu nombre, tu dirección<br>de correo electrónico, tu preferencia de idioma y tu foto de<br>perfil con EducaNobel. Antes de usar esta aplicación,<br>puedes leer la <b>política de privacidad</b> y los<br><b>términos del servicio</b> de EducaNobel. | Para continuar, Google compartirá tu nombre, tu dirección<br>de correo electrónico, tu preferencia de idioma y tu foto de<br>perfil con EducaNobel. Antes de usar esta aplicación,<br>puedes leer la <b>política de privacidad</b> y los<br><b>términos del servicio</b> de EducaNobel. |
| Crear cuenta Siguiente                                                                                                    | ¿Has olvidado tu contraseña? Siguiente                                                                                                    |

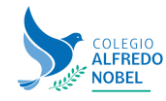

PASO 5: Si es la primera vez que ingresa este método con V su correo institucional está registrado en nuestra plataforma, recibirá este mensaje de confirmación.

Pulsa el botón continuar

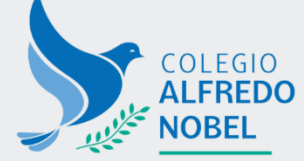

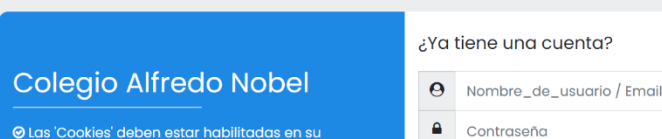

Falló el intento de ingreso. Razón: No pudo encontrase una cuenta con su dirección Email

Recordar nombre\_de\_usuario

¿Olvidó su nombre de usuario o

contraseña?

Ingresar

navegador 🕐 Ingrese usando su cuenta en:

G Google

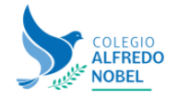

## Colegio Alfredo Nobel

Página Principal (home) Enlazar sus cuentas

Se encontó una cuenta existente con esta dirección Email pero todavía no está enlazada.

Las cuentas deben de ser enlazadas antes de que Usted pueda ingresar.

Debería de haberse enviado un Email a su dirección en alumnol@nobel.edu.mx

Contiene instrucciones f'sencillas para enlazar sus cuentas.

Si Usted continúa teniendo dificultades, póngase en contacto con el administrador del sitio.

Continuar

## NOTA:

En caso contrario a no recibir este mensaje, recibes el siguiente error Falló el intento de ingreso. Razón: No pudo encontrase una cuenta con su dirección Email, solicita en control escolar de tu plantel que corroboren que tu correo este bien registrado para poder acceder con este método.

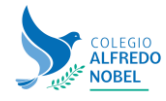

Colegio Alfredo Nobel - Una educación de calidad y calidez

PASO 6: Ahora revisa la bandeja de entrada de tu correo institucional para confirmar la cuenta, recibirás un mensaje similar al de la imagen. Da clic en el enlace que aparece después del texto: Para confirmar esta solicitud y enlazar estos ingresos, por favor vaya a esta dirección web:

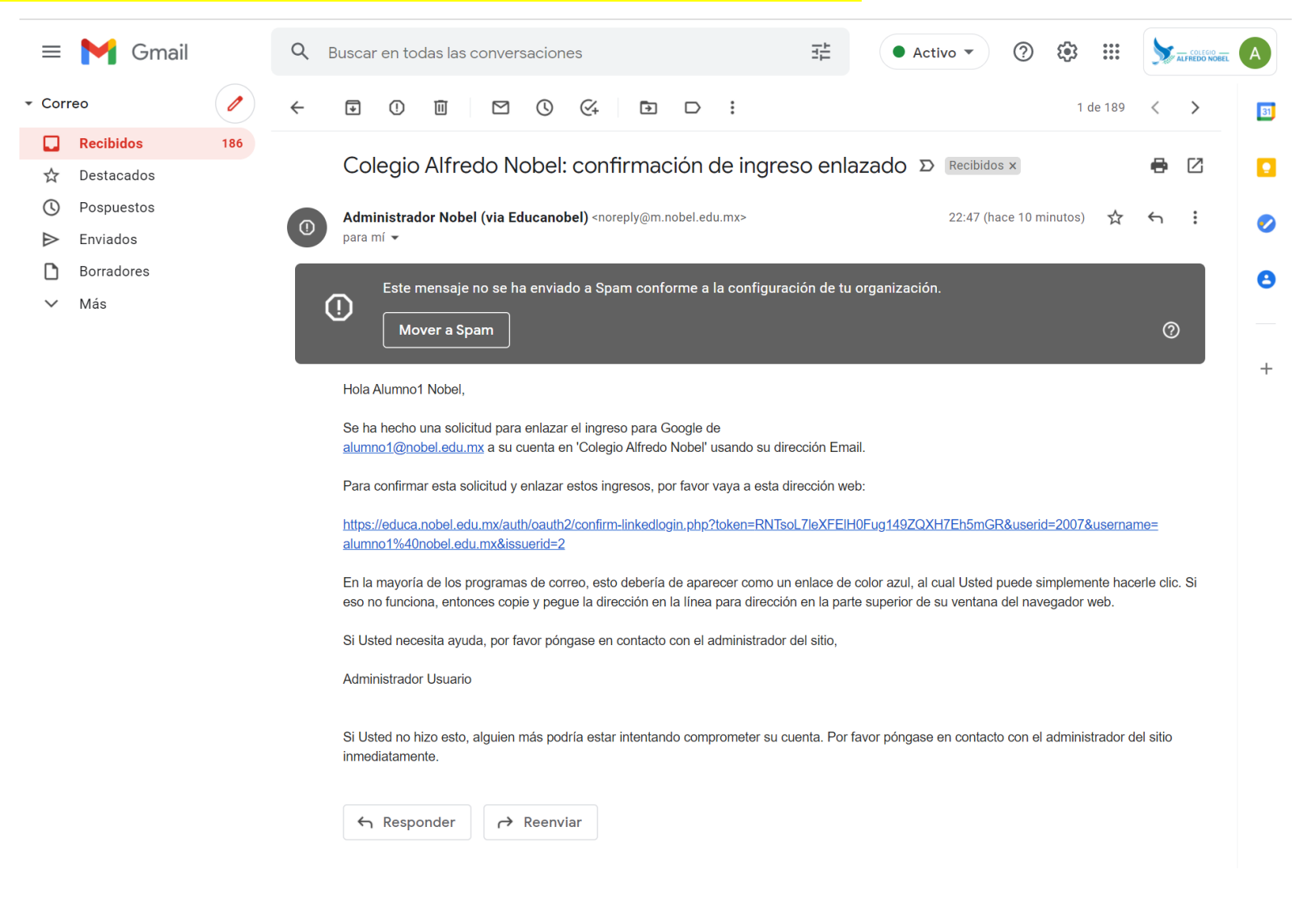

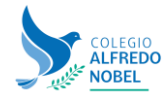

PASO 7: Recibirás un mensaje de confirmación, pulsa el botón Cursos o el menú Tablero para acceder a tu curso.

|                            | Ĺ                           | Ç 🔊 🗸 🗸 |
|----------------------------|-----------------------------|---------|
| (?) Tablero                |                             |         |
| n Página inicial del sitio | Colegio Alfredo Nobel       |         |
| 🖽 Calendario               | Tablero Registro confirmado |         |
| Archivos privados          |                             |         |
| ↔ My active courses        | Gracias, Alumnol Nobel      |         |
| 🗅 Primaria 1ro. A          | Registro confirmado         |         |
| 🗅 Primaria 3ro. A          | Cursos                      |         |
| 🗅 Primaria 5to. A          |                             |         |
| TYLE Movers 5to            |                             |         |

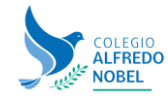

La próxima vez que vuelvas a iniciar sesión en Educa Nobel, ya sólo debes dar clic en el botón Google y serás redirigido a tus cursos.

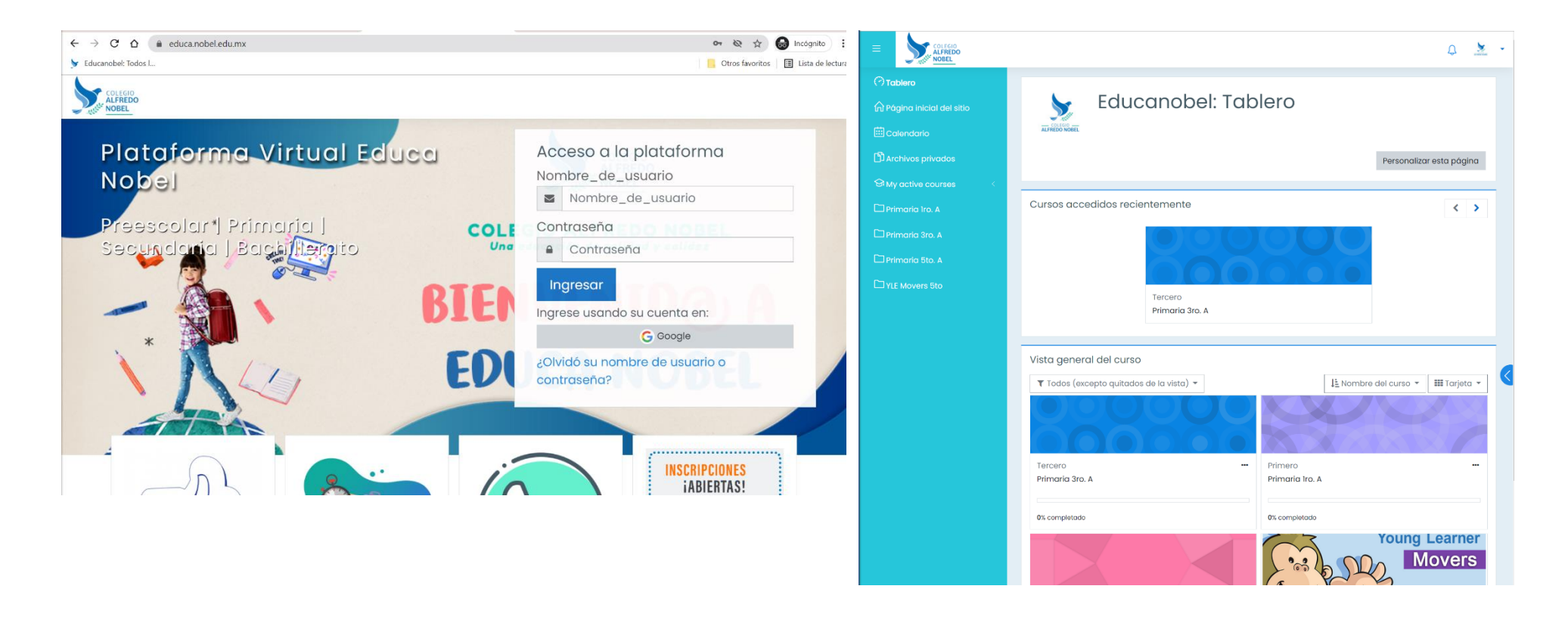